## brother

0

Brother الخاص بك:

شاهد الفيديو الخاص بنا والذي يحتوي على إجابات عن الأسئلة المتكررة (FAQ) لمساعدتك في إعداد جهاز

support.brother.com/videos.

### HL-L3270CDW / HL-L3230CDW / HL-L3230CDN / HL-L3210CW

قم بإخراج الجهاز من عبوته وتحقق من المكونات

إقرأ *دليل سلامة المنتج (Product Safety Guide)* أولاً، ثم إقرأ د*ليل* الإعداد السريع هذا لمعرفة إجراء التثبيت الصحيح.

ليست كل الطرز متوفرة في جميع الدول.

نتوافر أحدث الأدلة على Brother Solutions Center: support.brother.com/manuals.

D01LV5001-00 ARB الإصدار A

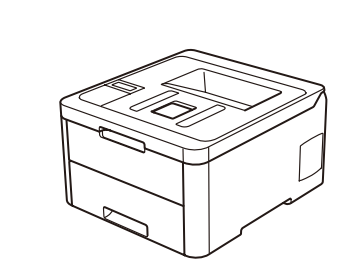

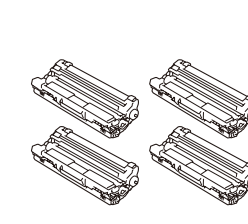

دليل الإعداد السريع

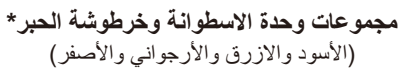

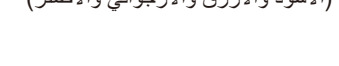

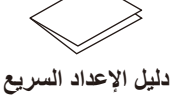

دليل سلامة المنتج (Product Safety Guide)

قرص التثبيت الخاص في Brother

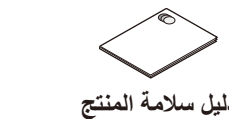

الدليل المرجعي (Reference Guide) (لُطْرُز معينة فقط)

\* تم التثبيت بالفعل على الجهاز

وحدة الحزام

كبل طاقة التيار المتردد

## ملاحظة:

• قد تختلف المكونات المرفقة في العلبة وفقًا لبلدك. تختلف واجهات الاتصال المتوفرة اعتمادًا على الطراز. كبلات الواجهة غير مضمنة. ينبغي عليك شراء كبل الواجهة الصحيح إذا كنت بحاجة إلى أحدها.

> کبل USB نوصي باستخدام كبل USB 2.0 (من النوع A/B) لا يزيد طوله عن 2 متر.

كبل الشبكة (HL-L3270CDW / HL-L3230CDW / HL-L3230CDN) قم باستخدام كبل مزدوج مجدول من الفئة 5 (أو أعلى) مباشرًة.

 الأشكال التوضيحية الواردة في دليل الإعداد السريع هذا تظهر HL-L3230CDW. • الدليل المرجعي (Reference Guide) الخاص بهذا الجهاز إما مطبوع لك أو متوفر على قرص التثبيت الخاص في Brother المتضمن في الصندوق الكرتوني.

الوصول الآمن إلى الشبكة ستجد كلمة المرور الافتراضية للجهاز على الملصق بالجزء الخلفي من الجهاز (تسبقها "Pwd"). ننصحك بشدة بتغيير ها لحماية الجهاز من الوصول غير المصرح به.

# قم بإزالة مواد التغليف وأعد تثبيت مجموعة وحدة الأسطوانة وخرطوشة الحبر قم بإز الة شريط التعبئة الأزرق بالكامل. قم بزلق الأقفال الثمانية للاسطوانة الصفراء. قم بإزالة الجزء ذو اللون البرتقالي من كل خرطوشة. ادفع بإحكام. x4 ·Y 2 قم بتحميل الورق في درج الورق

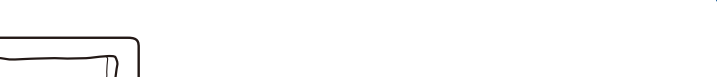

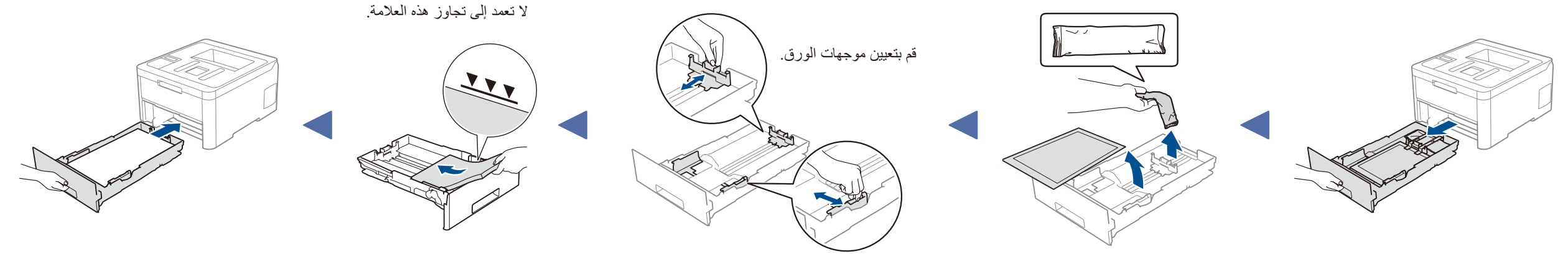

3 قم بتوصيل كبل الطاقة وتشغيل الجهاز

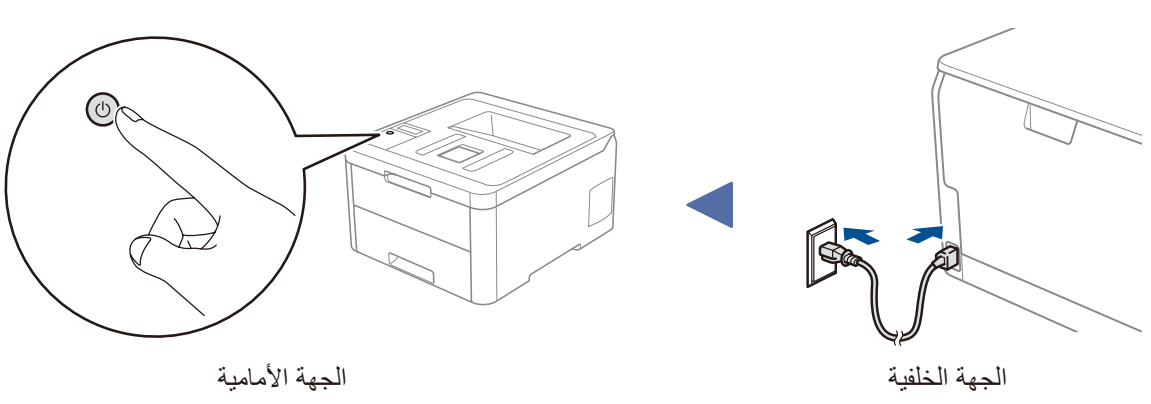

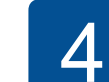

## حدد اللغة الخاصة بك (عند الحاجة)

- للطرز المزودة بشاشة LCD
- 1. اضغط على ▼ أو ▲ لتحديد [Initial Setup] (الإعداد الأولى)، ثم اضغط على OK (موافق).
- 2. اضغط على ▼ أو م لتحديد [Local Language] (لغة محلية)، ثم اضغط على OK (موافق).
  - 3. اضغط على ▼ أو ▲ لتحديد لغتك، ثم اضغط على OK (موافق).
    - 4. اضغط على Cancel (إلغاء).

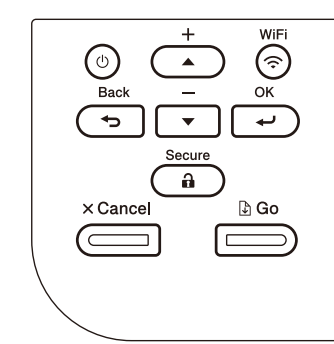

- للطرز المزودة بشاشة لمس
- 1. على الشاشة اللمسية الخاصة بالجهاز، اضغط على [All Settings] < (إعدادات) [Settings] (جميع الإعدادات) > [Initial Setup] (الإعداد الأولي) > [Local Language] (لغة محلية).
  - .2 اضغط على لغتك.
    - 3. اضغط على 🚺.

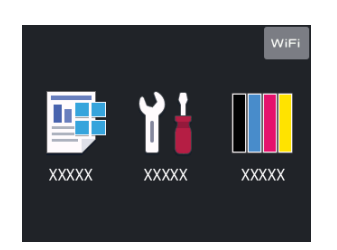

### 5 قم باختيار جهاز ما لتوصيل الجهاز الخاص بك

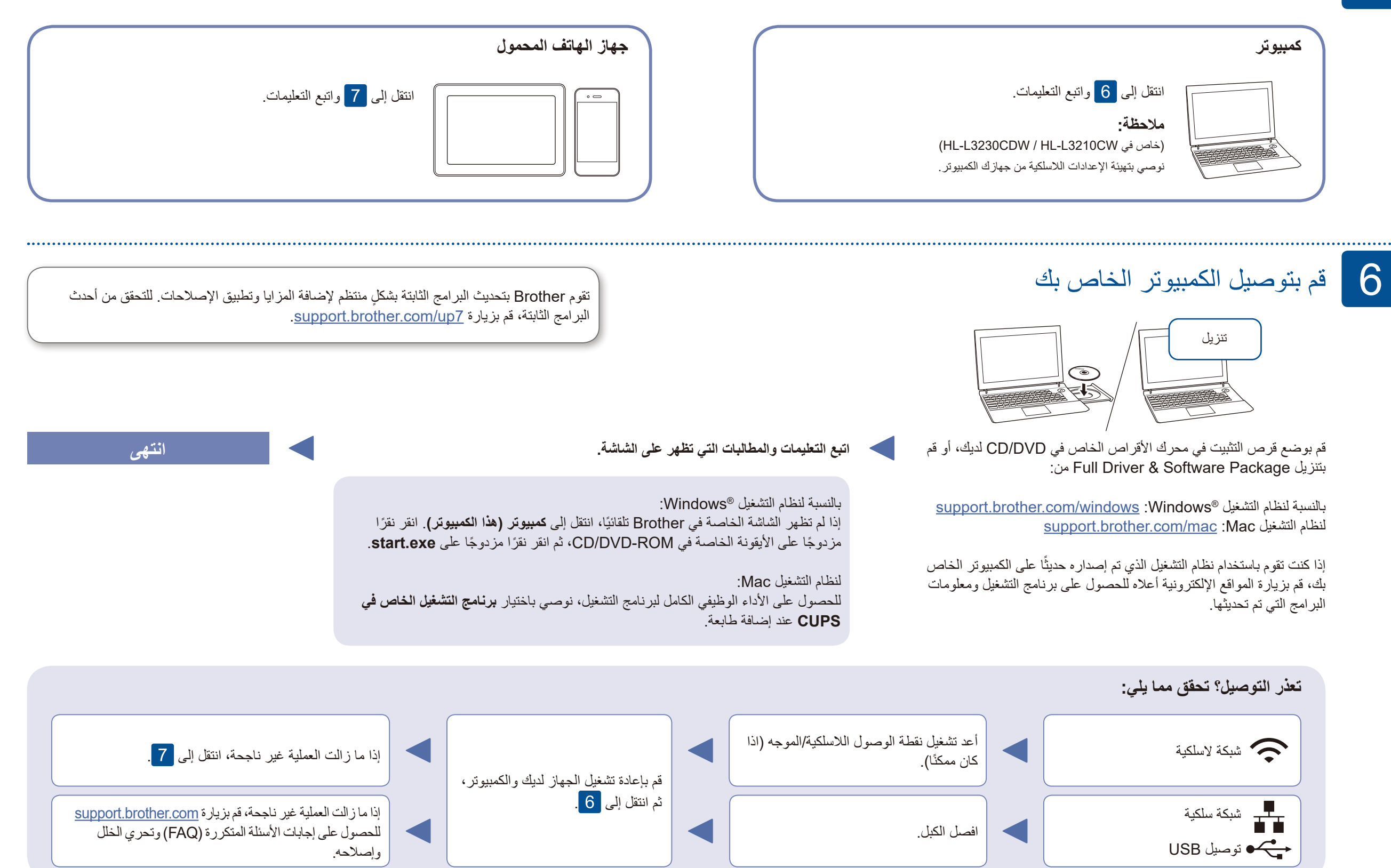

الإعداد اللاسلكي البديل

قم بالعثور على SSID (اسم الشبكة) الخاص بك ومفتاح الشبكة (كلمة المرور) الموجودة على نقطة الوصول اللاسلكية/ الموجه لديك وقم بكتابتهما في الجدول المرفق أدناه.

| SSID (اسم الشبكة)          |
|----------------------------|
| مفتاح الشبكة (كلمة المرور) |

LCD للطرز المزودة بشاشة

لتحديد كل خيار قائمة على حدة، اضغط على لم أو ▼، ثم اضغط على OK (موافق) للتأكيد. دد [Network] (الشبكة) > [WLAN] (شبكة Setup Wizard] < (WLAN) (معالج الإعداد).

حتى لو لم يكن لديك نقطة الوصول اللاسلكية/الموجه، يمكنك توصيل الجهاز الخاص بك والجهاز لديك مباشرةً. للحصول على دعم إضافي للشبكة اللاسلكية، انتقل إلى support.brother.com/wireless-support.

للكمبيوتر

انتقل إلى 6 لتثبيت البرنامج.

قم باختيار SSID (اسم الشبكة) الخاصنة بنقطة الوصول/الموجه لديك وقم بإدخال مفتاح الشبكة

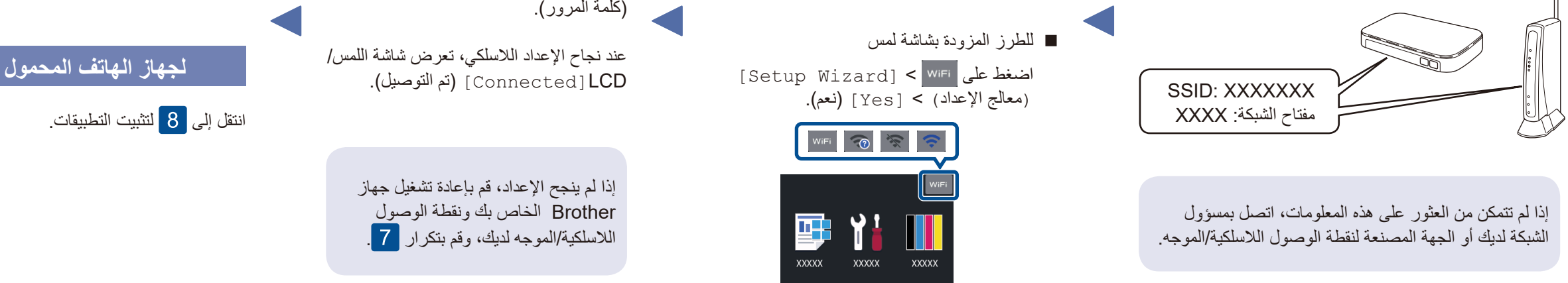

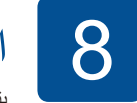

7

## **الطباعة باستخدام الجهاز المحمول** يتعين عليك توصيل الجهاز المحمول الخاص بك بالشبكة اللاسلكية ذاتها كما هو الحال في جهاز Brother الخاص بك.

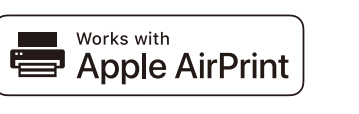

تتوفر خاصية AirPrint لكافة أجهزة النظام iOS المدعومة بما في ذلك جهاز iPhone وجهاز iPad وجهاز iPod touch. لست بحاجة لتنزيل أية برامج لاستخدام خاصية AirPrint. للحصول على المزيد من المعلومات، انظر دليل المستخدم على الإنترنت ( Online User's Guide).

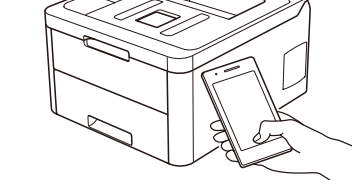

قم بتنزيل وتثبيت تطبيق Mopria<sup>®</sup> Print Service من ™Google Play باستخدام جهاز Mndroid الخاص بك. mopria

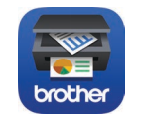

قم بتنزيل وتثبيت التطبيق المجاني الخاص بنا Brother iPrint&Scan من متجر تطبيقات الهاتف المحمول، مثل App Store أو ™Google Play أو Microsoft<sup>®</sup> Store باستخدام الجهاز المحمول الخاص بك.

يعد Brother SupportCenter تطبيق خاص بالهاتف المحمول يقوم بتوفير أحدث معلومات الدعم الخاصة بمنتج Brother لديك. مع بزيارة App Store أو ™Google Play لتنزيله.

### تطبيقات اختيارية

يمكنك القيام بالطباعة على الجهاز المحمول الخاص بك باستخدام التطبيقات المتنوعة. للحصول على التعليمات، انظر دليل المستخدم على الإنترنت ( Online User's Guide).

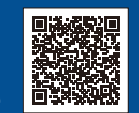

### الدعم الإضافي اللاسلكي: support.brother.com/wireless-support